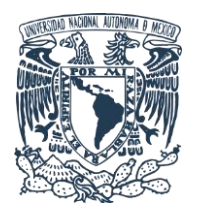

Unidad de Cómputo y Telecomunicaciones

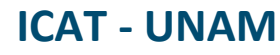

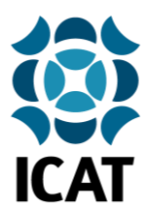

## Guía de instalación del certificado Fortinet para navegación web segura en dispositivos Mac OS

**IMPORTANTE:** Se sugiere encarecidamente la instalación de este certificado de seguridad en sus dispositivos con conexión a la red institucional del ICAT, ya que permite realizar una conexión segura entre su dispositivo y la red, mejorando la seguridad del usuario al navegar por internet. Por motivos de seguridad, en caso de no realizar los pasos explicados en esta guía, no será posible garantizar la correcta navegación en internet del usuario, por lo que aplicaciones como Google, Dropbox, Drive, Gmail y otras pueden verse afectadas.

## 1.- Descarga del certificado de seguridad

Ingresar al sitio <u>https://www.icat.unam.mx/</u> y dar clic en la sección **Utilería** para descargar y guardar el certificado de navegación segura **Fortinet\_CA\_SSL.cer**.

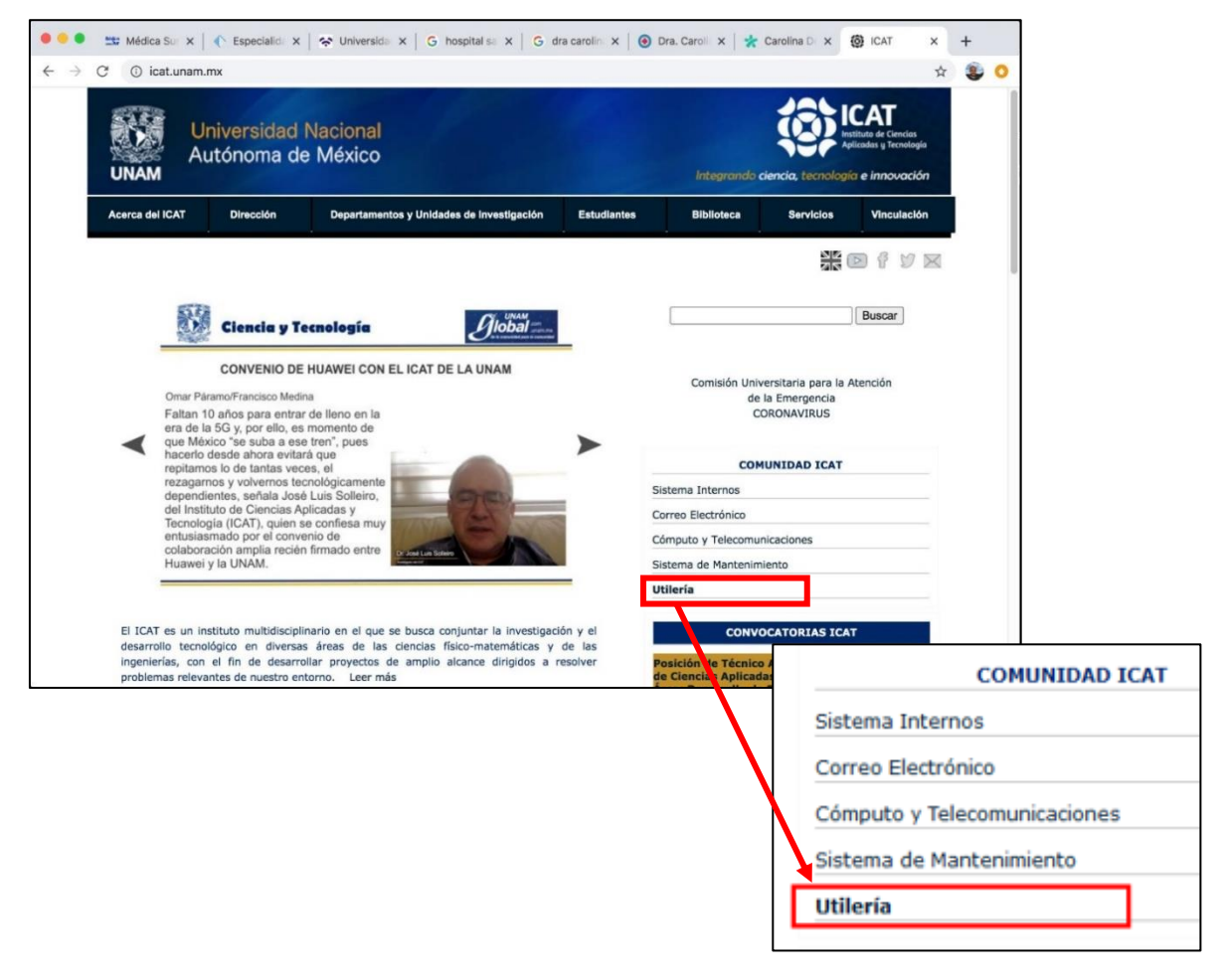

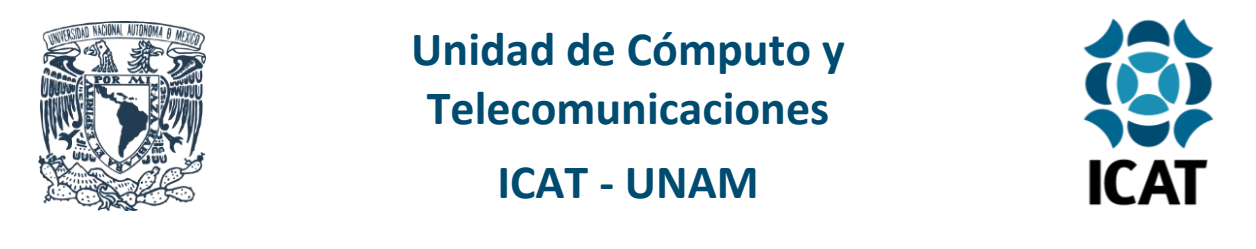

Se abrirá una ventana preguntando en qué lugar se desea guardar el certificado **Fortinet\_CA\_SSL.cer**, lo guardaremos en el escritorio para su fácil localización posterior.

|                            | Save As:         | Fortinet_CA_SSL.cer      |         | ^           |
|----------------------------|------------------|--------------------------|---------|-------------|
|                            | Tags:            |                          |         |             |
|                            | ~                | E Desktop Sync           | ٥       | Q Search    |
| Favorites                  | Shared Folder    |                          |         |             |
| 🛅 Google Drive (naser.qure | Previous 7 Days  |                          |         |             |
| 🛅 Google Drive             | CALIBRBLES.pdf   |                          |         |             |
| 🚞 - READ!!!                | DocVotcopy.pdf   |                          |         |             |
| E Desktop                  | R928_R91E.pdf    |                          |         |             |
| Desktop Sync               | s1205301e.pdf    | •                        |         |             |
| Applications               | Draviaus 30 Dava |                          |         |             |
| Dropbox                    | mice dates       |                          |         |             |
| LITERATURE                 | - READ!!!        | h                        |         |             |
| NASER                      | 5.Recib9 NQ.pdf  |                          |         |             |
| CCADET                     | 5.Recib829.pdf   |                          |         |             |
| Students                   | 2020-Vhury.pdf   |                          |         |             |
| Comprobantes misc          | 07782291.pdf     |                          |         |             |
| Teaching                   | CartaJucopy.pdf  |                          |         |             |
| naser                      | Clases 2021 1    | Þ                        |         |             |
| Documents                  | Clavesbrica.pdf  |                          |         |             |
|                            | Conacytstancias  | ▶ II                     |         |             |
|                            |                  |                          |         |             |
|                            | Form             | nat: certificate (X.509) | <u></u> |             |
|                            |                  |                          |         |             |
| New Folder                 |                  |                          |         | Cancel Save |

## 2.- Instalación y configuración

Una vez finalizada la descarga, ejecutaremos el archivo **Fortinet\_CA\_SSL.cer** para iniciar la instalación.

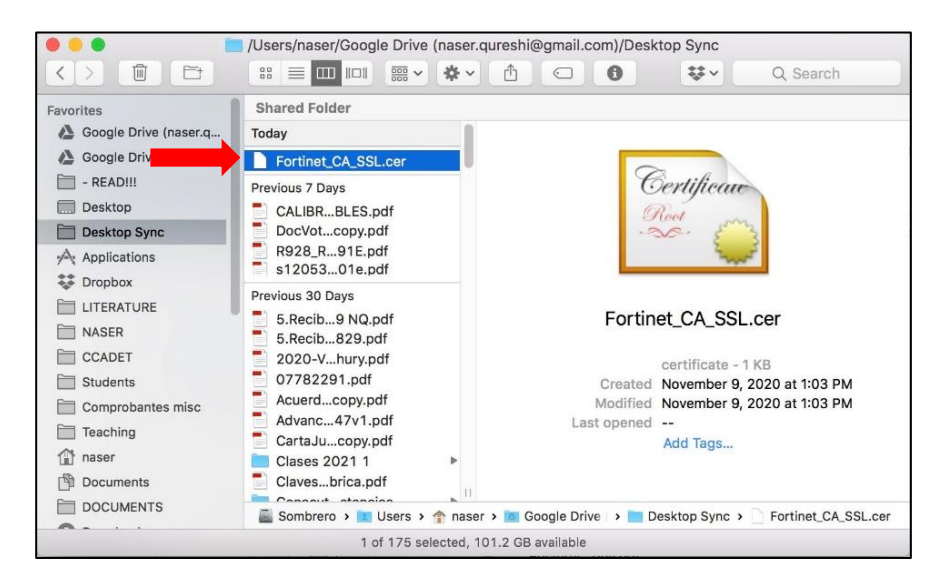

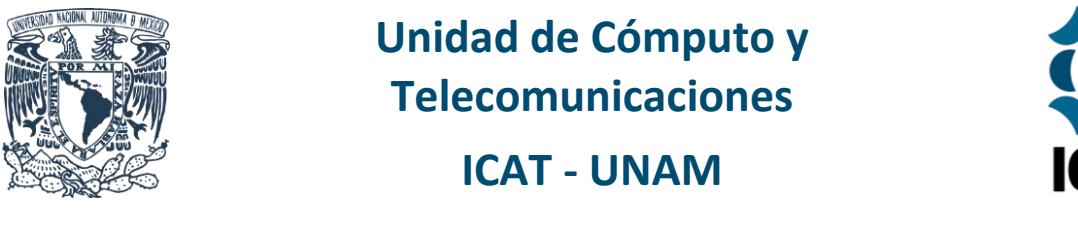

**ICAT** 

A continuación, se abrirá la aplicación de administración **"Llaveros"** o **"Keychain Access"** según la configuración de idioma del dispositivo Mac OS.

Dentro de esta aplicación nos ubicaremos en el directorio **System** o **Sistema** dando clic sobre él y después de encontrar el certificado **FG1K2DT918801453** daremos clic sobre él nuevamente para configurarlo.

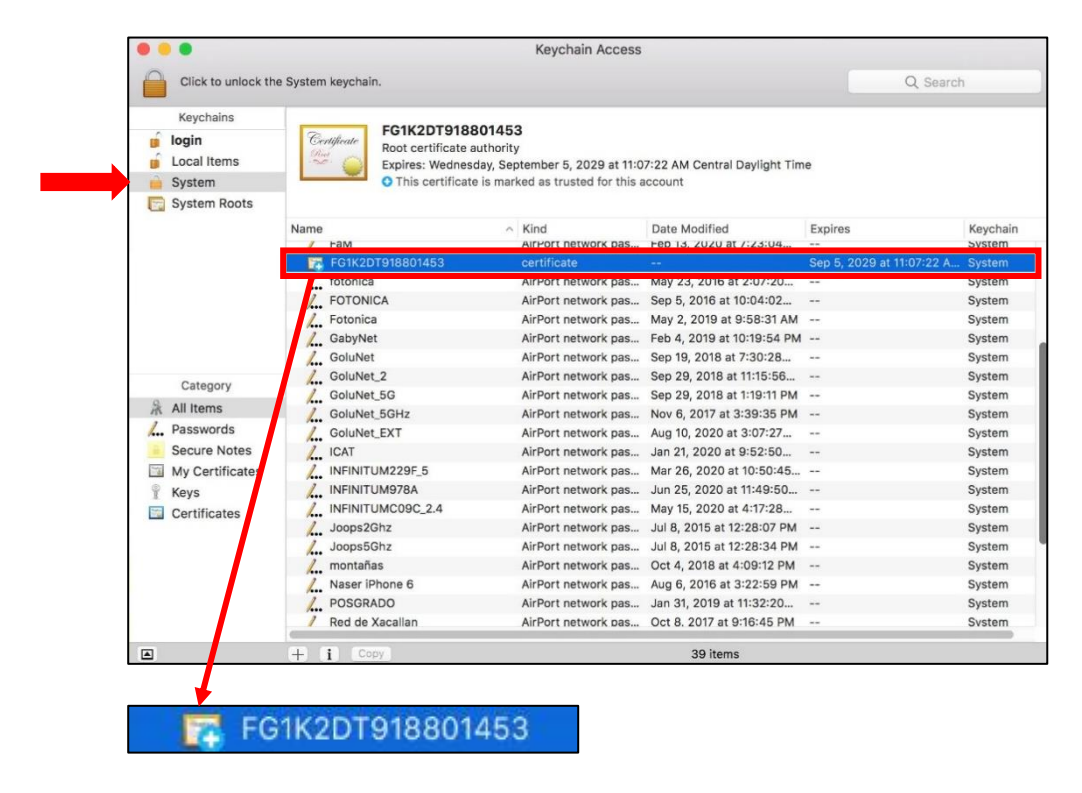

Se le pedirá la **clave o contraseña de usuario** para poder continuar, la ingresaremos para proseguir con la configuración del certificado.

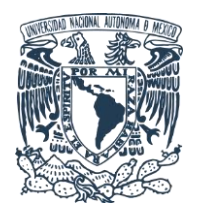

## Unidad de Cómputo y Telecomunicaciones

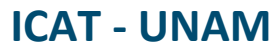

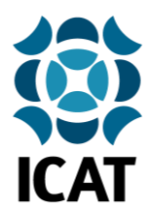

En seguida se mostrará la ventana de información y administración de permisos del certificado de seguridad **FG1K2DT918801453**, en la sección **"Trust"** o **"De confianza"** elegiremos en todas las opciones **"Always Trust"** o **"Siempre confiar"** y daremos clic en **Finalizar** o **Aceptar** para concluir el proceso.

|                                 |                                                                           | FG1                                                             | K2DT918801453                                             | 3                          |         |    |
|---------------------------------|---------------------------------------------------------------------------|-----------------------------------------------------------------|-----------------------------------------------------------|----------------------------|---------|----|
| Certificate                     | FG1K2DT9<br>Root certifica<br>Expires: Weo<br>Daylight Tim<br>This certif | 1880145:<br>ate authority<br>Inesday, Sep<br>e<br>icate is mart | <b>3</b><br>/<br>otember 5, 2029 at<br>ked as trusted for | t 11:07:22 AM this account | Central |    |
| When using this certificate:    |                                                                           | Always Trust                                                    | 2                                                         |                            |         |    |
| Secure Sockets Layer (SSL)      |                                                                           | Always Trust                                                    | ٥                                                         |                            |         |    |
| Secure Mail (S/MIME)            |                                                                           | Always Trust                                                    | \$                                                        |                            |         |    |
| Extensible Authentication (EAP) |                                                                           | Always Trust                                                    | 0                                                         |                            |         |    |
| IP Security (IPsec)             |                                                                           | Always Trust                                                    | 0                                                         |                            |         |    |
| Code Signing                    |                                                                           | Always Trust                                                    | ٢                                                         |                            |         |    |
| Time Stamping                   |                                                                           | Always Trust                                                    | 0                                                         |                            |         |    |
| X.509 Basic Policy              |                                                                           | Always Trust                                                    | ٢                                                         |                            |         |    |
| Details                         |                                                                           |                                                                 |                                                           |                            |         |    |
|                                 | Subject Name                                                              |                                                                 |                                                           |                            |         |    |
|                                 | Country                                                                   | US                                                              |                                                           |                            |         |    |
| S                               | tate/Province                                                             | California                                                      |                                                           |                            |         |    |
|                                 | Locality                                                                  | Sunnvvale                                                       |                                                           |                            |         | 11 |

Nota final: Es necesario cerrar y volver a abrir el navegador web para aplicar los cambios.

Elaborado por: Lucero Roldán Contacto: unidad.computo@icat.unam.mx